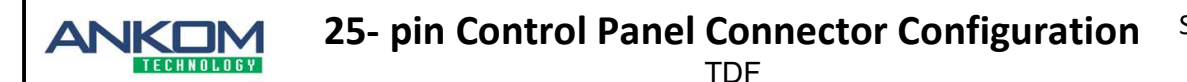

Revised:2-13-2022 RJC

To modify the 25-pin Control Panel Connector on the ANKOM<sup>TDF</sup> Dietary Fiber Analyzer, follow the steps below. (This may be necessary when replacing a TDF17 Control Panel.)

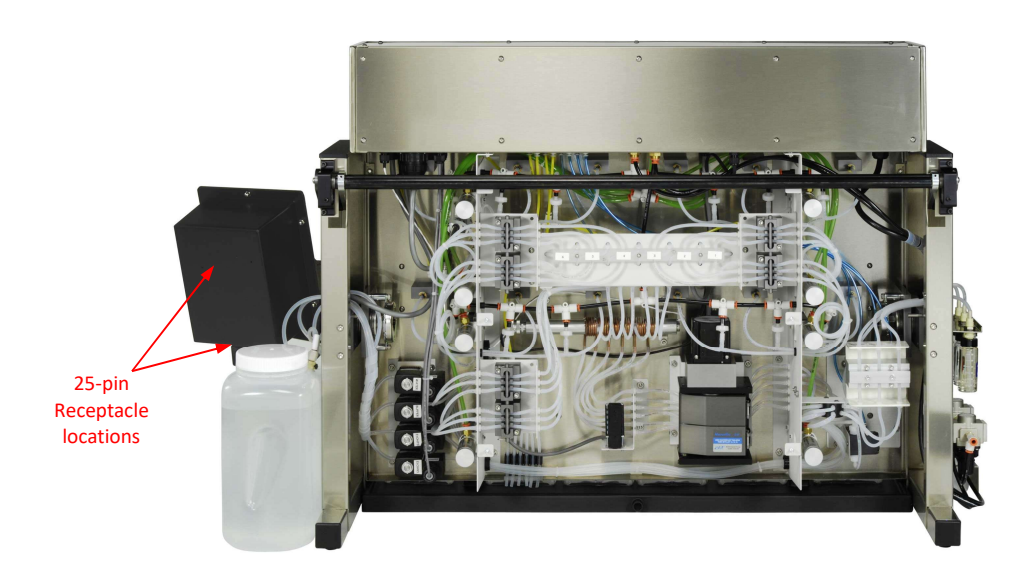

## Power off the instrument. 1.

## 2. Identify the receptacle locations on the new and current **Control Panels.**

There are two styles of the TDF17 Control Panel: One has a rear mounted control panel receptacle and the other has a bottom mounted control panel receptacle. If the replacement of a TDF17 Control Panel involves switching from one style to the other, a modification must be made to the 25-pin connector housing.

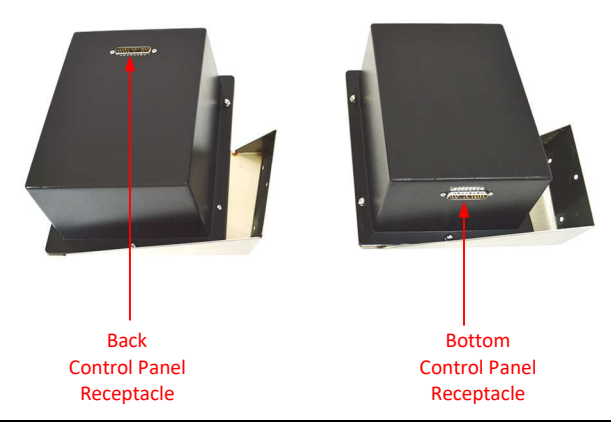

## 3. Unplug the 25-pin Connector from the Control Panel.

It may be that the Control Panel currently on your instrument has a bottom mounted receptacle *unlike* the one pictured to the right. Either way when switching from one style to the other the following steps must be performed.

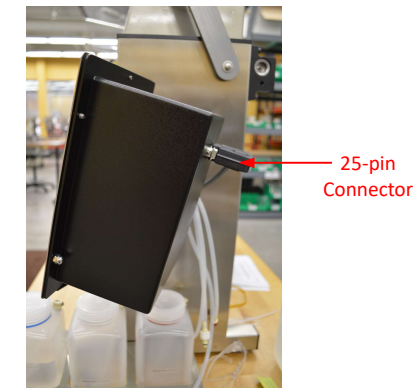

| <b>25- pin Control Panel Connector Configuration</b><br>TDF Service Procedure <b>TS012</b><br>Revised:2-13-2022 RJC |                                                                                                    |          |                          |
|----------------------------------------------------------------------------------------------------|----------------------------------------------------------------------------------------------------|----------|--------------------------|
| 4.                                                                                                    | Use a Philips head screwdriver to unscrew the three screws on the connector and set them aside.                                                                                                    | 3 Screws |                          |
| 5.                                                                                                    | Open the connector back shell.                                                                                                    |          | Back<br>shell            |
| 6.                                                                                                    | Rotate the wires and 25-pin Connector 180° so that the connector is facing the opposite direction.                                                                                                    | 1 miles  | *                        |
|                                                                                                    | The individual wires attached to the connector must be bent so<br>that the side of the connector marked with an asterisk in Figure A<br>is now located at the side marked with the asterisk in Figure B.                 |          | Figure A 180°            |
|                                                                                                    |                                                                                                    | *        | Figure B                 |
| 7.                                                                                                    | Place the wires back inside the connector back shell.                                                                                                    | *        |                          |
|                                                                                                    | <ul><li>Ose care to ensure that the wires are not twisted to the point of preventing the connector back shell from closing.</li><li>(Ensure the two removable black pieces stay in place and do not fall out.)</li></ul> |          |                          |
|                                                                                                    |                                                                                                    |          | 2 removable black pieces |
|                                                                                                    |                                                                                                    |          |                          |

| A   | <b>25- pin Control Panel Connector Configuration</b><br>TDF                                                               | Service Procedure <b>TS012</b><br>Revised:2-13-2022 RJC |
|-----|----------------------------------------------------------------------------------------------------|---------------------------------------------------------|
| 8.  | Ensure the two black flanges capture the edge of the 25-pin<br>Connector.                                                 | Black flanges                                           |
| 9.  | Secure the three screws.                                                                                                  | Screws                                                  |
| 10. | Install the new Control Panel by securing the three nuts onto the side of the TDF instrument.                             | TDF                                                     |
| 11. | Plug the 25-pin Connector into the Control Panel.                                                                         | m Control Panel plug                                    |
| 12. | Power on the instrument and test the Control Panel to ensure<br>it is working properly. Return the instrument to service. | 0 ●Fax: 315-986-8091                                    |